### **ONLINE APPLICATION SUBMISSION PROCEDURE**

APPLICATION FOR BUILDING PLAN APPROVAL (BPAS)

1. Applicant sign-in (login) to RajSSO (<u>https://sso.rajasthan.gov.in</u>) portal using his/ her SSOID as highlighted in figure below.

| Rajasthan Single Sign C | Dn <sub>v 9.6</sub><br>ns                                                                                                    |                                                             | English   हिन्दी                     |
|-------------------------|----------------------------------------------------------------------------------------------------|-------------------------------------------------------------|--------------------------------------|
| G2G APPS                |                                                                                                    | Login                                                       | Registration                         |
|                         |                                                                                                    | Digital Identity (SSOID/ User                               | name)                                |
| G2C/ G2B APPS           |                                                                                                    | Password                                                    |                                      |
| 1 3 8                   |                                                                                                    | 3 <sup>5</sup> 9 <u>5</u> 6                                 | 5 Enter Captcha 🌒 🎅                  |
|                         |                                                                                                    | Lo                                                          | ogin                                 |
| IDENTITIES              |                                                                                                    | C   Forgot my Digital Identity                              | (SSOID) Click Here                   |
| 1 6443393               |                                                                                                    | I Forgot my Password. <u>Click</u>                          | Here                                 |
|                         |                                                                                                    |                                                             |                                      |
| Site of                 | Resident State (Construction of the Construction of the Constru | ted online and at EMITRA KIOSKS 🛛 🛠 🐧<br>nment Of Rajasthan | Application for 'WIDOW/ DIVORCEE (B. |

2. After successful sign-in (login), applicant selects "BPAS (LSG)" or "BPAS (UDH)" from the available list of applications as highlighted in figure below.

|                                         | OF RAJASTHAN                    | v9.7                    |                        |                                                 |                 | A- A A+ 🛈                                                                    | 🗱 🔅 Settings - 🗙 |
|-----------------------------------------|---------------------------------|-------------------------|------------------------|-------------------------------------------------|-----------------|------------------------------------------------------------------------------|------------------|
| 🔓 Govt. Apps (G2G)                      | Citizen Apps (G2C)              |                         |                        |                                                 | Sea             | rch Apps 🔍 😫 Sort B                                                          |                  |
| Recent Apps                             |                                 |                         |                        |                                                 |                 |                                                                              | ~                |
| HOME DEPT. SERVICES                     | INDIRA RASOI                    | Ordinance 2019          | REVENUE DEPT. SERVICES | DOIT&C/ RISL<br>DOIT&C/ RISL PAYMENT<br>TRACKER | Raj<br>Bioscope | Restrict Innecedore<br>Based of Starting Expo<br>EQUITY FUNDING<br>(STARTUP) | RASOI -2019      |
| 90-A FOR DEVELOPMENT<br>AUTHORITY (UDH) | BUILDING PLAN APPROVAL<br>(LSG) | FAIR & EXHIBITION       |                        |                                                 |                 | 90-A FOR LSG                                                                 | ARTISAN REG.     |
| Repetition Instantion                   | FILM SHOOTING                   | CLEAR<br>RECENT<br>APPS |                        |                                                 |                 |                                                                              |                  |
|                                         |                                 |                         |                        |                                                 |                 |                                                                              |                  |
| Active Apps                             |                                 |                         |                        |                                                 |                 |                                                                              | ^                |
| ₹ Bill Payments                         |                                 |                         |                        |                                                 |                 |                                                                              | ^                |
| Development Apps                        |                                 |                         |                        |                                                 |                 |                                                                              |                  |

3. Applicant will see the following interface i.e. "DASHBOARD (APPLICANT)" where all the applications submitted by him/ her would be listed along with their present status.

| B<br>G | uilding Plan Approval System (LSG)<br>overnment of Rajasthan |                                                                                 | Help - CBack to SSO X Sign Out RAJEEV.GUJRAL |
|--------|--------------------------------------------------------------|---------------------------------------------------------------------------------|----------------------------------------------|
| Ē      |                                                              | DASHBOARD (APPLICANT)                                                           |                                              |
| *      |                                                              |                                                                                 |                                              |
| Ð      |                                                              | A                                                                               |                                              |
|        |                                                              |                                                                                 |                                              |
|        |                                                              | There are no items that can be shown in this section.                           |                                              |
|        |                                                              |                                                                                 |                                              |
|        |                                                              |                                                                                 |                                              |
|        |                                                              |                                                                                 |                                              |
|        |                                                              |                                                                                 |                                              |
|        |                                                              |                                                                                 |                                              |
|        |                                                              |                                                                                 |                                              |
|        |                                                              |                                                                                 |                                              |
|        |                                                              |                                                                                 |                                              |
|        |                                                              |                                                                                 |                                              |
|        |                                                              |                                                                                 |                                              |
|        |                                                              |                                                                                 |                                              |
|        |                                                              |                                                                                 |                                              |
|        | Site                                                         | designed, developed & hosted by Department of Information Technology & Communic | ation, Govt. of Rajasthan.                   |

4. Applicant clicks on "NEW APPLICATION" button on top-right side as highlighted in the figure below to submit the application for BPAS.

| ( | DASHBOARD (APPLICANT)                                                                        |                     | NEW APPLIC | ATION Breedba |
|---|----------------------------------------------------------------------------------------------|---------------------|------------|---------------|
|   |                                                                                              |                     |            |               |
|   |                                                                                              |                     |            |               |
|   |                                                                                              |                     |            |               |
|   | There are no items that can be shown in this section.                                        |                     |            |               |
|   |                                                                                              |                     |            |               |
|   |                                                                                              |                     |            |               |
|   |                                                                                              |                     |            |               |
|   |                                                                                              |                     |            |               |
|   |                                                                                              |                     |            |               |
|   |                                                                                              |                     |            |               |
|   |                                                                                              |                     |            |               |
|   |                                                                                              |                     |            |               |
|   |                                                                                              |                     |            |               |
|   |                                                                                              |                     |            |               |
|   |                                                                                              |                     |            |               |
|   |                                                                                              |                     |            |               |
|   |                                                                                              |                     |            |               |
|   |                                                                                              |                     |            |               |
|   |                                                                                              |                     |            |               |
|   |                                                                                              |                     |            |               |
|   | Site designed, developed & hosted by Department of Information Technology & Communication, ( | Govt. of Rajasthan. |            |               |

5. Applicant is presented with the self-explanatory, user-friendly and dynamic Application Form as shown in the figure below wherein all the mandatory fields are marked with \*.

| ilding Plan Approval System (LSG)                                                                                                    | (                                                                                                    | i Help - O Back to SSO × Sign Out 🔞 RAJEEV.GUJ                                                                                                    |
|----------------------------------------------------------------------------------------------------|----------------------------------------------------------------------------------------------------|----------------------------------------------------------------------------------------------------|
| APPLICATION                                                                                                    | FOR BUILDING PLAN APPROVAL/ भवन योजना र्स्व                                                                                                    | ोकृति के लिए आवेदन                                                                                                    |
|                                                                                                    |                                                                                                    | (*) All fields are mandat                                                                                                    |
| 1. Applicant/ Firm Details (आवेदक/ फर्म का विवरण)                                                                                                    |                                                                                                    |                                                                                                    |
| Applicant Category *                                                                                                    |                                                                                                    |                                                                                                    |
| <ul> <li>Individual</li> <li>Joint</li> <li>Firm</li> <li>(व्यक्तिगत)</li> <li>(संयुक्त)</li> <li>(व्यवसाय)</li> </ul>                                                                                                    |                                                                                                    |                                                                                                    |
| Name (नाम) *                                                                                                    | Father's/ Husband Name (पिता / पति का नाम) *                                                                                                    | Mobile No. (मोबाइल) *                                                                                                    |
| RAJEEV GUJRAL/SEMT-SR. PO/DOITC                                                                                                    |                                                                                                    | 9829318018                                                                                                    |
| E-Mail Address (ईमेल पता) *                                                                                                    | Address (पता) *                                                                                                    |                                                                                                    |
| RAJEEV.GUJRAL@RAJASTHAN.IN                                                                                                    | 703, ORIENT RESIDENCY APTS., KRISHNA SAGAR COLONY, MAI                                                                                                    | NSAROVAR EXT.,                                                                                                    |
| State (राज्य) *                                                                                                    | District (जिला) *                                                                                                    | City (शहर) *                                                                                                    |
| RAJASTHAN                                                                                                    | JAIPUR/ जयपुर                                                                                                    | Select City                                                                                                    |
| Ward No. (वार्ड)                                                                                                    | Pin Code (पिन कोड) *                                                                                                    |                                                                                                    |
| Select Ward                                                                                                    | 302016                                                                                                    |                                                                                                    |
|                                                                                                    |                                                                                                    |                                                                                                    |
|                                                                                                    | स्तावित साइट का विवरण)                                                                                                    |                                                                                                    |
| 2. Proposal and site Details (As per Lease Deed) (s                                                                                                    |                                                                                                    |                                                                                                    |
| ्र. Proposal and Site Details (As per Lease Deed) (प्र<br>Purpose (उपयोग) *                                                                                                    | Purpose of Land use (As per Lease Deed) (भूमि उपयोग का                                                                                                    |                                                                                                    |
| 2. Proposal and Site Details (AS per Lease Deed) (M<br>Purpose (उपयोग) *<br>Select Type  v Site designed, c                                                                                                    | Purpose of Land use (As per Lease Deed) (भूमि उपयोग का<br>प्रयोजन) *<br>Seveloped & hosted by Department of Information Technology & Communicatio                                                                                                    | on, Govt. of Rejasthan.                                                                                                    |
| 2. Proposal and site Details (AS per Lease Deed) (अ<br>Purpose (उपयोग) *<br>Select Type<br>Site designed, c<br>Site designed, c<br>povernment of Rajasthan                                                                                                    | Purpose of Land use (As per Lease Deed) (भूमि उपयोग का<br>प्रयोजन) *<br>developed & hosted by Department of Information Technology & Communication                                                                                                    | on, Govr. of Rajasthan.                                                                                                    |
| 2. Proposal and Site Details (AS per Lease Deed) (A<br>Purpose (उपयोग) *<br>Select Type ▼<br>Site designed, c<br>illding Plan Approval System (LSG)<br>overnment of Rajasthan<br>APPLICATION                                                                                                    | Purpose of Land use (As per Lease Deed) (भूमि उपयोग का<br>प्रयोजन) *<br>seveloped & hosted by Department of Information Technology & Communication<br>FOR BUILDING PLAN APPROVAL/ भवन योजना स्वी                                                                                                    | an, Govt. of Rejesthan.<br>• Help • • • • Ø Back to SSO ¥ Sign Out • RAJEEV.GUJI<br>नेकृति के लिए आवेदन                                                                                                    |
| 2. Proposal and Site Details (AS per Lease Deed) (अ<br>Purpose (उपयोग) *<br>Select Type<br>wilding Plan Approval System (LSG)<br>overnment of Rajasthan<br>APPLICATION<br>2. Proposal and Site Details (As per Lease Deed) (अ                                                                                                    | Purpose of Land use (As per Lease Deed) (भूमि उपयोग का<br>प्रयोजन) *<br>seveloped & hosted by Department of Information Technology & Communication<br>FOR BUILDING PLAN APPROVAL/ भवन योजना स्वी<br>स्तावित साइट का विवरण)                                                                                                    | on, Govr. of Rajasthan.                                                                                                    |
| 2. Proposal and Site Details (AS per Lease Deed) (भ<br>Purpose (उपयोग) *<br>Select Type र<br>Site designed, c<br>Site designed, c<br>Site d | Purpose of Land use (As per Lease Deed) (भूमि उपयोग का<br>प्रयोजन) *<br>seveloped & hosted by Department of Information Technology & Communication<br>FOR BUILDING PLAN APPROVAL/ भवन योजना स्वी<br>स्तावित साइट का विवरण)<br>Purpose of Land use (As per Lease Deed) (भूमि उपयोग का<br>प्रयोजन) *                                                                                                    | on, Govt. of Rajasthan.                                                                                                    |
| 2. Proposal and Site Details (AS per Lease Deed) (A<br>Purpose (उपयोग) *<br>Select Type<br>wilding Plan Approval System (LSG)<br>Site designed, c<br>Site designed, c<br>APPLICATION<br>2. Proposal and Site Details (As per Lease Deed) (A<br>Purpose (उपयोग) *<br>Select Type                                                                                                    | Purpose of Land use (As per Lease Deed) (भूमि उपयोग का<br>प्रयोजन) *<br>Seveloped & hosted by Department of Information Technology & Communication<br>FOR BUILDING PLAN APPROVAL/ भवन योजना स्वी<br>स्ताबित साइट का विवरण)<br>Purpose of Land use (As per Lease Deed) (भूमि उपयोग का<br>प्रयोजन) *                                                                                                    | on, Govt. of Rajasthan.<br>• Help - O Back to SSO ¥ Sign Out  ि RAJEEV.GUJi<br>ोकृति के लिए आवेदन                                                                                                    |
| 2. Proposal and Site Details (AS per Lease Deed) (प्र<br>Purpose (उपयोग) *<br>Select Type<br>Site designed, t<br>Site designed, t<br>Site designed, t<br>Site designed, t<br>Site designed, t<br>Purposel and Site Details (As per Lease Deed) (प्र<br>Purpose (उपयोग) *<br>Select Type<br>IS Proposal for Green Building? (क्या प्रस्ताय ग्रीन बिल्डिंग के                                                                                                    | Purpose of Land use (As per Lease Deed) (भूमि उपयोग का<br>प्रयोजन) *<br>developed & hosted by Department of Information Technology & Communication<br>FOR BUILDING PLAN APPROVAL/ भवन योजना स्वी<br>स्तावित साइट का विवरण)<br>Purpose of Land use (As per Lease Deed) (भूमि उपयोग का<br>प्रयोजन) *                                                                                                    | on, Gov. of Rajasthan.<br><b>1</b> Help - @ Back to SSO ¥ Sign Out ( RAJEEV.GUJi<br>ोकृति के लिए आवेदन<br>ULB (नगरीय निकाय) *                                                                                                    |
| 2. Proposal and Site Details (AS per Lease Deed) (प<br>Purpose (उपयोग) *<br>Select Type<br>Site designed, o<br>Site designed, o<br>Site designed                                                                                                    | Purpose of Land use (As per Lease Deed) (भूमि उपयोग का<br>प्रयोजन) *<br>seveloped & hosted by Department of Information Technology & Communication<br>FOR BUILDING PLAN APPROVAL/ भवन योजना स्वी<br>स्तावित साइट का विवरण)<br>Purpose of Land use (As per Lease Deed) (भूमि उपयोग का<br>प्रयोजन) *<br>Green Building Proposal Type (प्रस्ताव ग्रीन बिल्डिंग) *<br>Select Proposal Type                                                                                                    | on, Govt. of Rajasthan.<br>• Help • • • Back to SSO * Sign Out • RAJEEV.GUJI<br>• ति के लिए आवेदन<br>ULB (नगरीय निकाय) *<br>Select ULB Authority                                                                                                    |
| 2. Proposal and Site Details (AS per Lease Deed) (प्र<br>Purpose (उपयोग) *<br>Select Type<br>wilding Plan Approval System (LSG)<br>Site designed, c<br>Site designed, c<br>Site     | Purpose of Land use (As per Lease Deed) (भूमि उपयोग का<br>प्रयोजन) *<br>seveloped & hosted by Department of Information Technology & Communication<br>FOR BUILDING PLAN APPROVAL/ भवन योजना स्वी<br>स्वावित साइट का विवरण)<br>Purpose of Land use (As per Lease Deed) (भूमि उपयोग का<br>प्रयोजन) *<br>Green Building Proposal Type (प्रस्ताव ग्रीन बिल्डिंग) *<br>Select Proposal Type                                                                                                    | an, Gov. of Rajasthan.<br>Help - @Back to SSO ¥ Sign Out @ RAJEEV.GUJI<br>ोकृति के लिए आवेदन<br>ULB (नगरीय निकाय) *<br>Select ULB Authority                                                                                                    |
| 2. Proposal and site Details (AS per Lease Deed) (प्र<br>Purpose (उपयोग) *<br>Select Type<br>T<br>Site designed, c<br>Site designed, c<br>Site designed, c<br>Site designed, c<br>Site designed, c<br>Site designed, c<br>Site designed, c<br>Purpose (उपयोग) *<br>Select Type<br>T<br>Is Proposal for Green Building? (क्या प्रस्ताव ग्रीन बिल्डिंग के<br>लिए है?) *<br>Yes (हीं) No (नहीं)<br>District (जिला) *                                                                                                    | Purpose of Land use (As per Lease Deed) (भूमि उपयोग का<br>प्रयोजन) *<br>developed & hosted by Department of Information Technology & Communication<br>FOR BUILDING PLAN APPROVAL/ भवन योजना स्व<br>स्तावित साइट का विवरण)<br>Purpose of Land use (As per Lease Deed) (भूमि उपयोग का<br>प्रयोजन) *<br>Green Building Proposal Type (प्रस्ताव ग्रीन बिल्डिंग) *<br>Select Proposal Type                                                                                                    | an, Gov. of Rajasthan.<br>• Help - • • Back to SSO × Sign Out • RAJEEV.GUJI<br>नेकृति के लिए आवेदन<br>ULB (नगरीय निकाय) *<br>Select ULB Authority •<br>Village (प्राम)                                                                                                    |
| 2. Proposal and site Details (AS per Lease Deed) (प्र<br>Purpose (उपयोग) *<br>Select Type<br>v<br>illding Plan Approval System (LSG)<br>overnment of Rajasthan<br>APPLICATION<br>2. Proposal and Site Details (As per Lease Deed) (प्र<br>Purpose (उपयोग) *<br>Select Type<br>v<br>Is Proposal for Green Building? (क्या प्रस्ताव ग्रीन बिल्डिंग के<br>बिए है?) *<br>Ves (ही) No (नहीं)<br>District (जिला) *<br>Select District<br>v                                                                                                    | Purpose of Land use (As per Lease Deed) (भूमि उपयोग का<br>प्रयोजन) *<br>seveloped & hosted by Department of Information Technology & Communication<br>FOR BUILDING PLAN APPROVAL/ भवन योजना स्वी<br>स्तावित साइट का विवरण)<br>Purpose of Land use (As per Lease Deed) (भूमि उपयोग का<br>प्रयोजन) *<br>Green Building Proposal Type (प्रस्ताव ग्रीन बिल्डिंग) *<br>Select Proposal Type                                                                                                    | on, Govt. of Rejesthen.<br>• Help • • • Back to SSO × Sign Out • RAJEEV.GUJ<br>नेकृति के लिए आवेदन<br>ULB (नगरीय निकाय) *<br>Select ULB Authority. •<br>Village (ग्राम)<br>Select Village                                                                                                    |
| 2. Proposal and site Details (AS per Lease Deed) (प्र<br>Purpose (उपयोग) *<br>Select Type<br>v<br>illding Plan Approval System (LSG)<br>overnment of Rajasthan<br>APPLICATION<br>2. Proposal and Site Details (As per Lease Deed) (प्र<br>Purpose (उपयोग) *<br>Select Type<br>v<br>Is Proposal for Green Building? (क्या प्रस्ताव ग्रीन बिल्डिंग के<br>लिए है?) *<br>Ves (ही) No (नहीं)<br>District (जिला) *<br>Select District<br>v<br>Property ID (If Available) (संपत्ति आईडी)                                                                                                    | Purpose of Land use (As per Lease Deed) (भूमि उपयोग का<br>प्रयोजन) *<br>seveloped & hosted by Department of Information Technology & Communication<br>FOR BUILDING PLAN APPROVAL/ भवन योजना स्वी<br>स्वावित साइट का विवरण)<br>Purpose of Land use (As per Lease Deed) (भूमि उपयोग का<br>प्रयोजन) *<br>Green Building Proposal Type (प्रस्ताव ग्रीन विस्डिंग) *<br>Select Tehsil<br>Area of land as per Lease Deed (Sq. Mts.) (सीज डीड के<br>अनुसार साइट का क्षेत्रफल (वर्गमीटर मे)) *                                                  | n, Gov. of Rejesthen.<br>Help • O Back to SSO × Sign Out (ه) RAJEEV.GUJi<br>देकृति के लिए आवेदन<br>ULB (नगरीय निकाय) •<br>Select ULB Authority<br>Village (प्राम)<br>Select Village                                                                                                    |
| 2. Proposal and Site Details (AS per Lease Deed) (प्र<br>Purpose (उपयोग) *<br>Select Type v<br>Wilding Plan Approval System (LSG)<br>Site designed, o<br>APPLICATION<br>2. Proposal and Site Details (As per Lease Deed) (प्र<br>Purpose (उपयोग) *<br>Select Type v<br>Is Proposal for Green Building? (क्या प्रस्ताव ग्रीन विस्डिंग के<br>तिए है?) *<br>Yes (ही No (नहीं)<br>District (जिला) *<br>Select District v<br>Property ID (if Available) (संपत्ति आईडी)                                                                                                    | Purpose of Land use (As per Lease Deed) (भूमि उपयोग का<br>प्रयोजन) *<br>seeeloped & hosted by Department of Information Technology & Communication<br>FOR BUILDING PLAN APPROVAL/ भवन योजना स्वी<br>स्वावित साइट का विवरण)<br>Purpose of Land use (As per Lease Deed) (भूमि उपयोग का<br>प्रयोजन) *<br>Green Building Proposal Type (प्रस्ताव ग्रीन बिल्डिंग) *<br>Select Proposal Type र<br>Tehsil (तहसील) *<br>Select Tehsil र<br>Area of land as per Lease Deed (Sq. Mts.) (लीज डीड के<br>अनुसार साइट का क्षेत्रफल (वर्गमीटर में)) * | en, Gov. of Rajasthan.<br>Help • @ Back to SSO x Sign Out ( RAJEEV.GUJ<br>Top ति के लिए आवेदन<br>ULB (नगरीय निकाय) •<br>Select ULB Authority<br>Village (प्राम)<br>Select Village<br>Application and Scrutiny Fees (आवेदन और जांच युल्क) (र) •<br>Is Corner Plot? (कॉर्नर प्लॉट है?) •                        |
| 2. Proposal and site Details (AS per Lease Deed) (प्र<br>Purpose (उपयोग) *<br>Select Type v<br>wilding Plan Approval System (LSG)<br>Site designed, o<br>Site designed, o<br>Purposal and Site Details (As per Lease Deed) (प्र<br>Purpose (उपयोग) *<br>Select Type v<br>Is Proposal for Green Building? (क्या प्रस्ताव ग्रीन विस्डिंग के<br>तिए है?) *<br>Yes (ही No (नहीं)<br>District (जिला) *<br>Select District v<br>Property ID (if Available) (संपत्ति आईडी)                                                                                                    | Purpose of Land use (As per Lease Deed) (भूमि उपयोग का<br>प्रयोजन) *<br>steeloped & hosted by Department of Information Technology & Communication<br>FOR BUILDING PLAN APPROVAL/ भवन योजना स्वी<br>स्वावित साइट का विवरण)<br>Purpose of Land use (As per Lease Deed) (भूमि उपयोग का<br>प्रयोजन) *<br>Green Building Proposal Type (प्रस्ताव ग्रीन बिल्डिंग) *<br>Select Proposal Type र<br>Tehsil (तहसील) *<br>Select Tehsil र<br>Area of land as per Lease Deed (Sq. Mts.) (तीज डीड के<br>अनुसार साइट का क्षेत्रफल (वर्गमीटर यो) *   | en, Gov. of Rajasthan.<br>Help • Back to SSO x Sign Out () RAJEEV.GUJ<br>Top ति के लिए आवेदन<br>ULB (नगरीय निकाय) •<br>Select ULB Authority<br>Village (प्राम)<br>Select Village<br>Application and Scrutiny Fees (आवेदन और जांच श्रुल्क) (१) •<br>is Corner Plot? (कॉर्नर प्लॉट है?) •<br>Yes (हॉ) No (नहीं) |
| 2. Proposal and site Details (AS per Lease Deed) (भ<br>Purpose (उपयोग) *<br>Select Type val System (LSG)<br>overnment of Rajasthan<br>APPLICATION<br>2. Proposal and Site Details (As per Lease Deed) (प<br>Purpose (उपयोग) *<br>Select Type v<br>Is Proposal for Green Building? (क्या प्रस्ताव ग्रीन बिल्डिंग के<br>लिए है?) * No (नहीं)<br>District (जिला) *<br>Select District v<br>Property ID (if Available) (संपत्ति आईडी)                                                                                                    | Purpose of Land use (As per Lease Deed) (भूमि उपयोग का<br>प्रयोजन) *<br>developed & hosted by Department of Information Technology & Communication<br>FOR BUILDING PLAN APPROVAL/ भवन योजना स्वी<br>स्तावित साइट का विवरण)<br>Purpose of Land use (As per Lease Deed) (भूमि उपयोग का<br>प्रयोजन) *<br>Green Building Proposal Type (प्रस्ताव ग्रीन बिल्डिंग) *<br>Select Proposal Type<br>Tehsil (तहसील) *<br>Select Tehsil<br>Area of land as per Lease Deed (Sq. Mts.) (लीज डीड के<br>अनुसार साइट का क्षेत्रफल (वर्गमीटिर मे)) *     | en, Gov. of Rejestion.<br>Help • @Back to SSO ¥ Sign Out () RAJEEV.GUJ<br>नेकृति के लिए आवेदन<br>ULB (नगरीय निकाय) *<br>Select ULB Authority<br>Village (प्राम)<br>Select Village<br>Application and Scrutiny Fees (आवेदन और जांच युल्क) (२) *<br>Is Corner Plot? (कॉर्नर प्लॉट है?) *<br>Yes (हॉ) No (नहीं)  |

IPAS

| uilding Plan Approval System (LSG)                                                                                                    | 1                                                                                                    |                                  | B Help - Back to SSO × Sign Out RAIFEV GUIR             |
|----------------------------------------------------------------------------------------------------|----------------------------------------------------------------------------------------------------|----------------------------------|---------------------------------------------------------|
| overnment of Rajasthan                                                                                                    | 59<br>                                                                                                  |                                  |                                                         |
| APF                                                                                                    | PLICATION FOR BUILDING PLAN AF                                                                          | PROVAL/ भवन योजना स्वी           | कृति के लिए आवेदन                                       |
| 🚽 3. Parameter as per site plan (साइट की                                                                                                    | ो योजना के अनुसार पैरामीटर)                                                                             |                                  |                                                         |
| Setback Front (in meters) (सेटबैक फ्रंट (मीटर मे                                                                                                    | َلْ)) * Setback Rear (in meters) ( ال                                                                   | सेटबैक रियर (मीटर में)) *        | Setback Side1 (in meters) (सेंटबैक साइड 1 (मीटर में)) * |
| Setback Side2 (in meters) (सेंटबैक साइड 2 (मी                                                                                                    | टर में)) * Permissible Height (In Met                                                                   | res) (अनुमेय ऊंचाई (मीटर में)) * | Ground Coverage (In %) (प्राउंड कवरेज (% में)) *        |
| Standard FAR (मानक एफएआर)                                                                                                    | Standard BAR (मानक बार) *                                                                               |                                  |                                                         |
|                                                                                                    |                                                                                                    |                                  |                                                         |
| 4. Architect Details (आर्किटेक्ट का विवरण<br>Architect/ Reg. Technical Person Name (आर्वि                                                                                                    | ग)<br>केंटेक्ट नाम) *                                                                                   | COA/ Reg. No. (सीओए/ पंजीर       | करण संख्या) *                                           |
| 4. Architect Details (आर्किटेक्ट का विवरण<br>Architect/ Reg. Technical Person Name (आर्वि<br>Mobile (मोबाइल) *                                                                                                    | ग)<br>केंटेक्ट नाम) *                                                                                   | COA/ Reg. No. (सीओए/ पंजीर<br>   | करण संख्या) *                                           |
| 4. Architect Details (आर्किटेक्ट का विवरण         Architect/ Reg. Technical Person Name (आर्थि         Mobile (मोबाइल) *         5. Attachments/ संलग्नक         Note:- Valid File Types: .dwgjpg], JPG, jpgg                                                           | ग)<br>केंटेक्ट नाम) *<br> , JPEG.,png .PNG.,pdf .PDF                                                    | COA/ Reg. No. (सीओए/ पंजीर<br>   | इरण संख्या) *                                           |
| 4. Architect Details (आर्किटेक्ट का विवरण         Architect/ Reg. Technical Person Name (आर्थि         Mobile (मोबाइल) *         5. Attachments/ संलग्नक         Note:- Valid File Types: .dwgjpg .jPGjpgg          A1       Upload Site Co-ordinates (साइट के कॉराइंट) | ग)<br>केंटेक्ट नाम) *<br> .JPEG.,png .PNG.,pdf .PDF<br>नेटस् अपसोड करें (.kml फॉरमेट में))(.kml file) * | COA/ Reg. No. (सीओए/ पंजीर<br>   | ▶रण संख्या) *<br>Choose File No file chosen             |

|                                                                |                                                                                                    | के लिग आवेरन                                    |  |  |  |
|----------------------------------------------------------------|----------------------------------------------------------------------------------------------------|-------------------------------------------------|--|--|--|
| APPLICATION FOR BUILDING PLAN APPROVAL/ 444 41641 441641 44164 |                                                                                                    |                                                 |  |  |  |
| 5. Attachments/ संलग्नक                                        |                                                                                                    |                                                 |  |  |  |
| Not                                                            | te:-Valid File Types: .dwg.jpg .jPG,jpeg .jPEG,.png .PNG,.pdf .PDF                                                                                                    |                                                 |  |  |  |
| A1                                                             | Upload Site Co-ordinates (साइट के कॉरडिनेटस् अपलोड करें (.kml फॉरमेट में))(.kml file) *                                                                                                    | Choose File No file chosen                      |  |  |  |
| 12                                                             | Upload Building Plan Copy (.dwg (2D), .ifc (3D) file)/ भवन मानचित्र अपलोड करें (.dwg (2D), .ifc (3D) फॉरमेट में) *                                                                                                    | Choose File No file chosen                      |  |  |  |
| 3                                                              | Upload Lease Deed/ Allotment Letter/ Reconstitution Subdivision Letter/ Name Transfer/ Change in Land Use/<br>पट्टा विलेख/भू-आवंटन पत्र/पुर्नगठन-उपविभाजन आदेष/नाम हस्तान्तरण/भू-उपयोग परिवर्तन आदेष अपलोड करें (pdf फॉरमेट में) - सभी आवष्यक दस्तावे<br>समिलित कर अपलोड करें * | ज एक ही ज्वथ्में Choose File No file chosen     |  |  |  |
| 4                                                              | Upload Plot Site Plan issued with Lease Deed/ पट्टा विलेख के साथ जारी साहट प्लान अपलोड करें *                                                                                                    | Choose File No file chosen                      |  |  |  |
| \$                                                             | Upload Affidavit of Owner/ भू-स्वामी का रापथ पत्र अपलोड करें 🖪 *                                                                                                    | Choose File No file chosen                      |  |  |  |
| 46                                                             | Upload Affidavit of Architect/ Reg. Technical Person/ वास्तुविद् का शापथ पत्र अपसोड करें *                                                                                                    | Choose File No file chosen                      |  |  |  |
| 7                                                              | Upload Affidavit of Structural Engineer for Structural Safety/ स्ट्रक्वरल सेफ्टी के लिए स्ट्रक्वरल इंजिनियर के शपथपत्र अपलोड करें *                                                                                                    | Choose File No file chosen                      |  |  |  |
| 18                                                             | Upload existing site survey showing existing construction with it's use within site/ मौजूदा साइट सर्वेश्वण अपसोड करें *                                                                                                    | Choose File No file chosen                      |  |  |  |
| 9                                                              | Upload Site/ Plot photograph/ साइट / प्लॉट फोटोग्राफ अपलोड करें *                                                                                                    | Choose File No file chosen                      |  |  |  |
| 10                                                             | Upload Power of Attorney/ Company Board Resolution/ Authorization Certificate for specified Authorized person (अधिकृत व्य<br>ऑफ अटोर्नी / कंपनी बोर्ड संकल्प / प्राधिकरण प्रमाणपत्र अपलोड करें) *                                                                               | क्ते का नाम/ पावर<br>Choose File No file chosen |  |  |  |
| 11                                                             | Upload Fire NOC/ अग्निषमन विभाग से प्राप्त अनापत्ति पत्र अपलोड करें                                                                                                    | Choose File No file chosen                      |  |  |  |
| 12                                                             | Upload Airport Authority of India NOC/ भारतीय विमानपत्तन प्राधिकरण से प्राप्त अनापत्ति पत्र अपलोड करें                                                                                                    | Choose File No file chosen                      |  |  |  |
| 13                                                             | Upload Environment NOC/ पर्यावरण विभाग से प्राप्त अनापत्ति पत्र अपलोड करें                                                                                                    | Choose File No file chosen                      |  |  |  |

|       | ig Plan Approval System (LSG)                                                                             |                                                                                                    | 🛈 Help 🚽 🛛 🛛 🕞 Back                      | to SSO x Sign Out 🙆 RA IEEV.GUIRAI                                                                          |
|-------|----------------------------------------------------------------------------------------------------|----------------------------------------------------------------------------------------------------|------------------------------------------|----------------------------------------------------------------------------------------------------|
| overr | nment of Rajasthan                                                                                        |                                                                                                    |                                          |                                                                                                    |
|       | APPLICATION F                                                                                             | OR BUILDING PLAN APPROVAL/ भवन योजना स्वीवृ                                                                                                    | वृति के लिए आवेदन                        | ſ                                                                                                    |
| A13   | Upload Environment NOC/ पर्यावरण विभाग से प्राप्त अनापत्ति ।                                              | मत्र अपलोड करें                                                                                                    |                                          | Choose File No file chosen                                                                                  |
| A14   | Upload Explosive Safety NOC/ विस्फोटक सुरक्षा हेतु प्राप्त अन                                             | ापत्ति पत्र अपलोड करें                                                                                                    |                                          | Choose File No file chosen                                                                                  |
| A15   | Upload any other document (NOC's- Railway,heritage, E                                                     | xplosive, Irrigation etc./ अन्य एनओसी-रेलवे, विरासत, विस्फोटक, सिंचाई                                                                                               | आदि को अपलोड करें।)                      | Choose File No file chosen                                                                                  |
| A16   | Upload Certificate of depositing labour cess/ जमाकर्ता से                                                 | न सेस का प्रमाण पत्र अपलोड करें                                                                                                    |                                          | Choose File No file chosen                                                                                  |
| A17   | Upload Fire Tender Fee Receipt/ फायर टेंडर शुल्क रसीद अप                                                  | लोड करें                                                                                                    |                                          | Choose File No file chosen                                                                                  |
|       |                                                                                                    |                                                                                                    |                                          |                                                                                                    |
| Tota  | tal Built-up area (In Sqm.) (कुल निर्मित क्षेत्र (वर्गमीटर में)) *                                        | Construction Project Start Date (निर्माण परियोजना प्रारंभ<br>तिथि) *                                                                                                | Construction Proj<br>पूरी होने की तारीख) | ect Completion Date (निर्माण परियोजना<br>*                                                                  |
| Tota  | al Cost of Construction (निर्माण की कुल लागत) (र) *                                                       | हstimated Cost of Construction for First Year (प्रथम वर्ष के                                                                                                    | Cess Payable (One                        | e percent of Estimated Cost of                                                                              |
| Tota  | al Cost of Construction (निर्माण की कुल लागत) (र) *                                                       | Estimated Cost of Construction for First Year (प्रथम वर्ष के<br>लिए निर्माण की अनुमानित लागत) (रे) *                                                                | Cess Payable (One<br>Construction for F  | e percent of Estimated Cost of<br>First Year) (देय उपकर) (र) *                                              |
| Tota  | :al Cost of Construction (निर्माण की कुल लागत) (र) *<br>Payment Details/ भुगतान विवरण                     | Estimated Cost of Construction for First Year (प्रथम वर्ष के<br>लिए निर्माण की अनुमानित लागत) (र) *                                                                 | Cess Payable (One<br>Construction for F  | ि<br>e percent of Estimated Cost of<br>first Year) (देय उपकर) (र) *                                         |
| Tota  | al Cost of Construction (निर्माण की कुल लागत) (र) *<br>Payment Details/ भुगतान विवरण                      | ि<br>Estimated Cost of Construction for First Year (प्रथम वर्ष के<br>शिए निर्माण की अनुमानित लागत) (रे ) *                                                          | Cess Payable (One<br>Construction for F  | e percent of Estimated Cost of<br>irst Year) (देय उपकर) (र) *                                               |
| Tota  | al Cost of Construction (निर्माण की कुल लागत) (र) *<br>Payment Details/ भुगतान विवरण<br>Offline () Online | Estimated Cost of Construction for First Year (प्रथम वर्ष के<br>शिए निर्माण की अनुमानित लागत) (रे ) *                                                               | Cess Payable (One<br>Construction for F  | ि<br>e percent of Estimated Cost of<br>first Year) (देय उपकर) (र) *                                         |
| 7. I  | tal Cost of Construction (निर्माण की कुल लागत) (र) *<br>Payment Details/ भुगतान विवरण<br>Offline  Online  | Estimated Cost of Construction for First Year (प्रथम वर्ष के<br>लिए निर्माण की अनुमानित लागत) (१) *<br>e and correct to the best of my/ our knowledge and belief, I | Cess Payable (One<br>Construction for F  | ि<br>e percent of Estimated Cost of<br>first Year) (देय उपकर) (रे) *<br>details entered in application form |

|            | APPLICATION                                                       | FOR BUILDING PLAN APPROVAL/ भवन योजना स्वीय                                                                                             | कृति के लिए आवेद                                 | न                                                                             |
|------------|-------------------------------------------------------------------|----------------------------------------------------------------------------------------------------|--------------------------------------------------|-------------------------------------------------------------------------------|
| A16        | Upload Certificate of depositing labour cess/ जमाकर्ता से         | ज सेस का प्रमाण पत्र अपलोड करें                                                                                                    |                                                  | Choose File No file chosen                                                    |
| A17        | Upload Fire Tender Fee Receipt/ फायर टेंडर शुल्क रसीद आ           | ालोड करें                                                                                                    |                                                  | Choose File No file chosen                                                    |
| 6.         | Labour Cess Details (लेबर सेस का विवरण)                           |                                                                                                    |                                                  |                                                                               |
| Tota       | al Built-up area (In Sqm.) (कुल निर्मित क्षेत्र (वर्गमीटर में)) * | Construction Project Start Date (निर्माण परियोजना प्रारंभ<br>तिथि) *                                                                    | Construction Pro<br>पूरी होने की तारीख           | oject Completion Date (निर्माण परियोर<br>) *                                  |
| Tota       | al Cost of Construction (निर्माण की कुल लागत) (र) *               | हstimated Cost of Construction for First Year (प्रथम वर्ष के<br>शिए निर्माण की अनुमानित लागत) (१) *                                     | Cess Payable (O<br>Construction for              | ne percent of Estimated Cost of<br>First Year) (देय उपकर) (र) *               |
| 7.1        | Payment Details/ भुगतान विवरण<br>Offline 🔘 Online                 |                                                                                                    |                                                  |                                                                               |
|            | we do hereby declare that the above statement is tru              | ie and correct to the best of my/ our knowledge and belief. I<br>t for allowed changes./ में ) हम इसके द्वारा घोषित करते हैं कि उपरोक्ष | have verified all th<br>त कथन मेरे / हमारे ज्ञान | e details entered in application fo<br>1 और विश्वास के लिए सही और सही है। मैं |
| ∃ I/<br>ar | nd that, once submitted, it can not be modified excep             |                                                                                                    | । जा सकता है।                                    |                                                                               |

6. After filling all the required (mandatory) fields and uploading the prescribed supporting documents in the required format, applicant clicks the SUBMIT button as highlighted in the figure below to submit the application for further processing.

| Building Plan Approval System (LSG)                                                                                                    |                                                                                                    | i Help - O Back                                                    | to SSO 🗙 Sign Out 🌍 RAJEEV.GUJRAL                                             |
|----------------------------------------------------------------------------------------------------|----------------------------------------------------------------------------------------------------|--------------------------------------------------------------------|-------------------------------------------------------------------------------|
|                                                                                                    | FOR BUILDING PLAN APPROVAL/ भवन योजना स्वीव                                                                                                    | कृति के लिए आवेदन                                                  | T                                                                             |
| A16 Upload Certificate of depositing labour cess/ जमाकर्ता से                                                                                                    | ज सेस का प्रमाण पत्र अपलोड करें                                                                                                    |                                                                    | Choose File No file chosen                                                    |
| A17 Upload Fire Tender Fee Receipt/ फायर टेंडर शुल्क रसीद अ                                                                                                    | पलोड करें                                                                                                    |                                                                    | Choose File No file chosen                                                    |
| 6. Labour Cess Details (लेवर सेस का विवरण)                                                                                                    |                                                                                                    |                                                                    |                                                                               |
| Total Built-up area (In Sqm.) (कुल निर्मित क्षेत्र (वर्गमीटर में)) *                                                                                                    | Construction Project Start Date (निर्माण परियोजना प्रारंभ<br>तिथि) *                                                                                                    | Construction Proj<br>पूरी होने की तारीख)                           | ect Completion Date (निर्माण परियोजना<br>*                                    |
| 10                                                                                                    | 23/10/2020                                                                                                    | 26/10/2020                                                         | <b>#</b>                                                                      |
| Total Cost of Construction (निर्माण की कुल लागत) (र) *                                                                                                    | Estimated Cost of Construction for First Year (प्रथम वर्ष के<br>लिए निर्माण की अनुमानित लागत) (१) *                                                                                                    | Cess Payable (On<br>Construction for I                             | e percent of Estimated Cost of<br>First Year) (देथ उपकर) (रे) *               |
| 10000                                                                                                    | 10000                                                                                                    | 100                                                                |                                                                               |
| 7. Payment Details/ भुगतान विवरण<br>Offline () Online                                                                                                    |                                                                                                    |                                                                    |                                                                               |
| I/ we do hereby declare that the above statement is tri<br>and that, once submitted, it can not be modified excep<br>आवेदन पत्र में दर्ज सभी विवरणों को सत्यापित किया है और, एक बा | ue and correct to the best of my/ our knowledge and belief. I<br>t for allowed changes./ में / हम इसके द्वारा घोषित करते हैं कि उपरोव<br>र प्रस्तुत करने के बाद, इसे अनुमत परिवर्तनों के अलावा संशाधित नहीं किय<br>Submit Cancel | have verified all the<br>त कथन मेरे / हमारे ज्ञान<br>। जा सकता है। | details entered in application form<br>और विश्वास के लिए सही और सही है। मैंने |
| Site designed, d                                                                                                    | eveloped & hosted by Department of Information Technology & Communication,                                                                                                    | Govt. of Rajasthan.                                                |                                                                               |

 Applicant is prompted to make the ONLINE PAYMENT (auto-calculated by the system) towards "APPLICATION FEE + SCRUTINY FEE" as highlighted in the figure below wherein applicant clicks on PAY NOW button to continue. Also, applicant is notified of this event through SMS/ Email.

| APPLICAT                                                                                                    | 'ION FOR BUILDING PLAN APPROVAL/ भवन योजना                                                                                                    | । स्वीकृति के लिए आवेदन                                                  |
|----------------------------------------------------------------------------------------------------|----------------------------------------------------------------------------------------------------|--------------------------------------------------------------------------|
| <mark>1. Applicant/ Firm Details (आवेदक/ फर्म का विव<br/>Applicant Category *<br/>Individual Joint Firm<br/>(আনিযাব) (संयुक्त) (অবसाय)</mark> | נשן<br>                                                                                                    | (*) All fields are mand                                                  |
| Name (नाम) *<br>Rajeev GujRaL/SEMT-SR. PO/DOITC<br>E-Mail Address (ईमेल पता) *<br>Rajeev/GujRaL@RajaSThaN.IN<br>State (राज्य) *<br>RajASTHAN  | Fett     Information/ सूचना       SH     Your application for Building Plan has<br>been submitted successfully vide<br>Application D (JMC/2020-21/8PAS/9).       SH     Ray Now       D st     Pay Now       Pay Later | Mobile No. (मानाइल्) *<br>9829318018<br>MANSAROVAR EXT.,<br>City (यहर) * |
| Ward No. (416)<br>WARD NO- 1/ ਗਤੇਂ ਸ: - 1                                                                                                    | Pin Code (Ι4-Ι ΦΙ5) *           302016                                                                                                    |                                                                          |
| 2. Proposal and Site Details (As per Lease Dee                                                                                                | d) (प्रस्तावित साइट का विवरण)                                                                                                    |                                                                          |
| Purpose (उपयोग) *                                                                                                    | Category (श्रेणी) *                                                                                                    | Purpose of Land use (As per Lease Deed) (भूमि उपयोग                      |
| Commercial                                                                                                    | SMALL BUSINESS INSTALLATION/SHOPS                                                                                                    | <u>, भ्रयाणग</u> ,*                                                      |

RajCAD, DoIT&C, GoR

IRAS |

IPAS

8. Applicant is re-directed to the state's own "RAJASTHAN PAYMENT PLATFORM (RPP)" payment gateway as highlighted in the figure below.

| A          | Pay using Aggregator                                                                           | Transaction Sur                                  | nmary                                                             |
|------------|------------------------------------------------------------------------------------------------|--------------------------------------------------|-------------------------------------------------------------------|
| Aggregator | BILLDESK                                                                                       | RPP Txn Id<br>Purpose<br>Base Amount             | 285910<br>Online Payment<br>INR 1.00                              |
|            | Below charges will be applicable:<br>Credit Card : 1%<br>Debit Card : 1%<br>Net Bankina : Free | RPP Charges<br><b>Txn Amount</b><br>User Details | INR 0                                                             |
|            | PROCEED TO PAY                                                                                 | Name<br>Email<br>Mobile                          | RAJEEVGUJRALSEMTS<br>RAJEEV.GUJRAL@RAJASTHA<br>N.IN<br>9829318018 |
|            | © DEPARTMENT OF INFORMATION TECHNOLOGY AND COMMUN                                              | NICATION. ALL RIGHTS RESERVED.                   |                                                                   |
|            |                                                                                                |                                                  |                                                                   |
|            |                                                                                                |                                                  |                                                                   |

| Transaction DetailsTransaction Id :285910Pay To :RPP Test Merchant EncryptedAmount :1.00Purpose :Online PaymentUser :RAJEEVGUJRALSEMTSEmail Id :RAJEEVGUJRAL@RAJASTHAN.INMobile No. :9829318018 |
|----------------------------------------------------------------------------------------------------|
| Transaction Id :285910Pay To :RPP Test Merchant EncryptedAmount :1.00Purpose :Online PaymentUser intoUser :KapeeveeRAJEEVGUJRALSEMTSEmail Id :RAJEEV.GUJRAL@RAJASTHAN.INMobile No. :9629318018  |
| User : RAJEEVGUJRALSEMTS<br>Email Id : RAJEEV.GUJRAL@RAJASTHAN.IN<br>Mobile No. : 9829318018                                                                                                    |
| Proceed Cancel                                                                                                    |

| Limitot         | ular Banks                          | P |
|-----------------|-------------------------------------|---|
| Payment Amount: | Sanks Understand Sanks Make Payment |   |

9. Post-successful online fee payment (APPLICATION FEE + SCRUTINY FEE), applicant is re-directed back to BPAS and a payment confirmation message is presented by system as highlighted in the figure below. In this case, applicant is also prompted now, if applicable, to pay the required LABOUR CESS as shown below. Also, applicant is notified of this event through SMS/ Email.

| B   | uilding Plan Approval System (LSG)                                                                    |                                                                                                    | 3 Help -                                                                                                    | Back to SSO × Sign Out RAJEEV.GUJRAL |
|-----|----------------------------------------------------------------------------------------------------|----------------------------------------------------------------------------------------------------|----------------------------------------------------------------------------------------------------|--------------------------------------|
| G G | overnment of Rajasthan                                                                                |                                                                                                    |                                                                                                    |                                      |
| Ē   | APPLIC                                                                                                | CATION FOR BUILDING PLAN APPRO                                                                                                    | DVAL/ भवन योजना अनुमोदन प्रणाली के लि                                                                                      | तेए आवेदन                            |
| *   | 1. Applicant/ Firm Details (आवेदक/ फर्म                                                               | का विवरण)                                                                                                    |                                                                                                    | Audit Trail                          |
|     | Application ID/ आवेदक आईडी                                                                            | JMC/2020-21/BPAS/9                                                                                                    | Application Date/Time / आवेदन तिथि/समय                                                                                     | 23/10/2020                           |
|     | Current Status/ वर्तमान स्थिति                                                                        | PENDING WITH APPLICANT (FEE-1<br>PENDING)-LSG ADMIN JMC                                                                                   | Applicant Category/ आवेदक श्रेणी                                                                                           | INDIVIDUAL                           |
|     | Name (नाम)                                                                                            | RAJEEV GUJRAL/SEMT-SR. PO/DOITC                                                                                                    | Father's/ Husband Name (नाम)                                                                                               | SHRI GUJRAL                          |
|     | Mobile No. (मोवाइल)                                                                                   | 9829318018                                                                                                    | E-Mail Address (ईमेल पता)                                                                                                  | RAJEEV.GUJRAL@RAJASTHAN.IN           |
|     | Address (पता)                                                                                         | 703, ORIENT RESIDENCY APTS., KRISHNA<br>SAGAR COLONY, MANSAROVAR EXT.,                                                                    |                                                                                                    |                                      |
|     | State (राज्य)                                                                                         | RAJASTHAN                                                                                                    | District (जिला)                                                                                                    | JAIPUR                               |
|     | City (शहर)                                                                                            | Informatio                                                                                                    | on/ सचना                                                                                                    | WARD NO- 1                           |
|     | 2. Proposal and Site Details (As per L                                                                | You have successfully paid the form submiss<br>vide APPID- JMC/2020-21/BPAS/9.Now, to con<br>fees amount.Notification has been sent to re | ion payment for building plan application<br>nplete the process kindly pay the labour<br>gistered Mobile No. and Email ID. |                                      |
|     |                                                                                                    |                                                                                                    |                                                                                                    | COMMERCIAL                           |
|     | Application Type/ अविदेन के प्रकार                                                                    | Pay (Labour )                                                                                                    | Cess Fees)                                                                                                    | NO                                   |
|     | Is your proposal under 250 sqm of area,<br>G+1 structure excluding basement, height<br>upto 8 meters? | NO.                                                                                                    | Property to/ Alsta Ginat                                                                                                   |                                      |
|     | Proposal for Green Building/ प्रस्ताव ग्रीन<br>बिल्डिंग को शिकायत                                     | PLATINUM                                                                                                    | Risk Category/ जोखिम की श्रेणी                                                                                             | MEDIUM RISK                          |
|     | Category/ श्रेणी                                                                                      | SMALL BUSINESS INSTALLATION/SHOPS                                                                                                    | Is Scheme Area?                                                                                                    | NO                                   |
|     | Purpose of Land use (As per Lease Deed)/<br>भूमि उपयोग का प्रयोजन                                     | COMMERCIAL                                                                                                    |                                                                                                    |                                      |
|     | District/ जिला                                                                                        | JAIPUR                                                                                                    | Tehsil/ तहसील                                                                                                    | SANGANER                             |
|     | Revenue Village/ राजस्व ग्राम                                                                         | ABHAIPURA                                                                                                    | Plot No./Khasra No./ भूखण्ड संख्या/ खसरा<br>नम्बर                                                                          | 101                                  |
|     | Scheme Name/योजना का नाम                                                                              |                                                                                                    | Area of site as per Lease Deed/ लीज डीड<br>के अनुसार साइट का क्षेत्रफल (Sq. Mts.)                                          | 100                                  |
|     | Application and Scrutiny Fees/ आवेदन                                                                  | Rs.3300 👁                                                                                                    | Corner Plot (कॉर्नर प्लॉट)                                                                                                 | NO                                   |
|     |                                                                                                    |                                                                                                    |                                                                                                    |                                      |

III BPAS

10. Upon clicking the PAY (LABOUR CESS FESS) button, applicant is re-directed to government's e-GRAS online payment system (Treasury) for making the required payment as shown below.

| COLORRAS<br>ernment Receipt Accounting System | Department of Finance<br>Government of Rajasthan | And Barrie |
|-----------------------------------------------|--------------------------------------------------|------------|
| Select Login Type                             |                                                  |            |
| GUEST                                         |                                                  |            |
|                                               |                                                  |            |

| Department<br>Type Of Payment                          | Labour Department                                | 1                               |                                 |  |  |
|--------------------------------------------------------|--------------------------------------------------|---------------------------------|---------------------------------|--|--|
| Type Of Payment                                        | Labour Department                                |                                 | Davide Details                  |  |  |
| .,                                                     | Online                                           | TIN/Actt.No./VehicleNo./Taxid(I | >./Taxid(If 0                   |  |  |
| Office Name                                            | Rajasthan Building and Other Construction Labour | Any)<br>PAN No.(If Applicable)  |                                 |  |  |
| Location                                               | JAIPUR (CITY)                                    | Full Name                       | RAJEEV GUJRAL SEMT SR PO DOITC  |  |  |
| Year (Period)                                          | 23/10/2020 -To- 23/10/2020                       | Address                         | JAIPUR,RAJASTHAN                |  |  |
| SNo. Budget H                                          | ead/Purpose Amount in Rs.                        | Town/City/District              | JAIPUR                          |  |  |
| 0230-00-800-0<br>1 संनिर्माण कामगारों<br>(वेलफेयर सैस) | १६-००-भवन एवं अन्य<br>के कल्याण हेतु उपकर 100.00 | PIN                             | 302016                          |  |  |
| Deduct:Commission                                      | 0.00                                             | Remarks(If Any)<br>0            | Payment for BPA through e-Grass |  |  |
| Total/NetAmount                                        | ₹ 100.00                                         | One Hundred Rupees and Zero P   | aisa Only                       |  |  |
|                                                        | -                                                |                                 | Test Bank 🗸                     |  |  |
|                                                        |                                                  |                                 |                                 |  |  |

IPAS

|                        | <i>G</i> .                         |   |
|------------------------|------------------------------------|---|
| Chal                   | lan Successfull                    |   |
| eGRA                   | S Challan Receipt                  | 1 |
| GRN                    | 20304560                           |   |
| For Amount             | ₹ 100.00<br>( One Hundred Rupees ) |   |
| Bank Reference No.     | OBC12345                           |   |
| Bank CIN               | 036005714654654000010              |   |
| Payment Date           | 23-Oct-2020                        |   |
| Julus                  |                                    |   |
| You Will Redirect Back | In: 55 Seconds                     | ) |
|                        | Back to Department web site        |   |
|                        |                                    |   |

11. Post-successful online payment (LABOUR CESS) at eGRAS, applicant is re-directed back to BPAS and a payment confirmation message is presented by the system as highlighted in the figure below. Also, applicant is notified of this event through SMS/ Email.

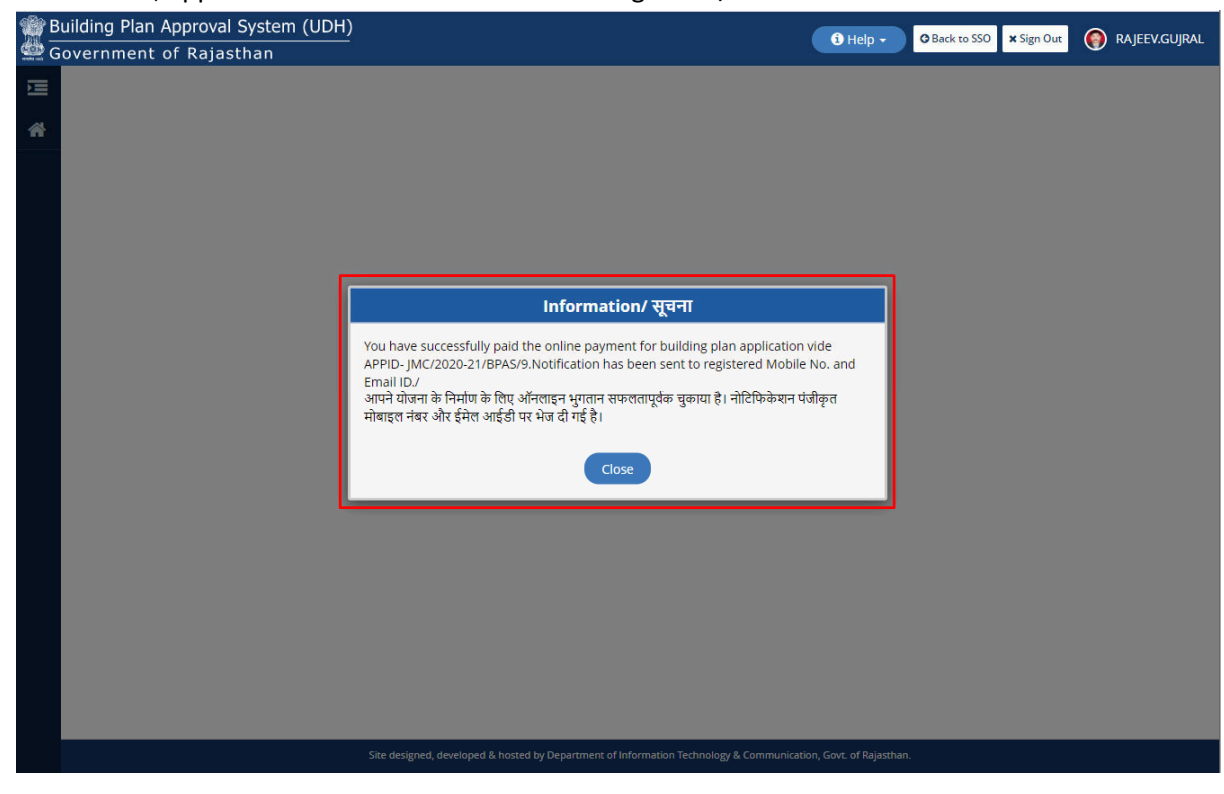

RajCAD, DoIT&C, GoR

12. After successful online payment (both application + scrutiny fees and Labour Cess), applicant is redirected back to his/ her DASHBOARD wherein he/ she can see the present status of the submitted application as "PENDING FOR AUTO-SCRUTINY" as highlighted in the figure below.

| B<br>G | uilding<br>overnn | Plan Approval Systen<br>nent of Rajasthan | em (LSG)                          |                                                   | <b>0</b> +                             | Help - G Back to SSO X Sign Out RAJEEV.GUJRAL |
|--------|-------------------|-------------------------------------------|-----------------------------------|---------------------------------------------------|----------------------------------------|-----------------------------------------------|
| Σ      |                   |                                           |                                   | DASHBOARD (APPLICANT)                             |                                        | • NEW APPLICATION                             |
| *      | Please            | Search here Q 🗙                           |                                   |                                                   |                                        | Show 10 v entries                             |
| Œ      | S.No.             | Applicant ID<br>आवेदक आईडी                | Submission Date 🖨<br>आवेदन दिनांक | Applicant Name 💠<br>आवेदक का नाम                  | Application Type 🔶<br>आवेदन का प्रकार  | Status 💠 Action<br>स्थिति                     |
|        | 1                 | JMC/2020-21/BPAS/9                        | 23/10/2020                        | RAJEEV GUJRAL/SEMT-SR. PO/DOITC                   | BUILDING PLAN APPROVAL                 | PENDING FOR AUTO SCRUTINY (23/10/2020)        |
|        | Showin            | g - 1 to 1 of 1 rows                      |                                   |                                                   |                                        |                                               |
|        |                   |                                           |                                   |                                                   |                                        |                                               |
|        |                   |                                           |                                   |                                                   |                                        |                                               |
|        |                   |                                           |                                   |                                                   |                                        |                                               |
|        |                   |                                           |                                   |                                                   |                                        |                                               |
|        |                   |                                           |                                   |                                                   |                                        |                                               |
|        |                   |                                           |                                   |                                                   |                                        |                                               |
|        |                   |                                           |                                   |                                                   |                                        |                                               |
|        |                   |                                           |                                   |                                                   |                                        |                                               |
|        |                   |                                           |                                   |                                                   |                                        |                                               |
|        |                   |                                           |                                   |                                                   |                                        |                                               |
|        |                   |                                           | Site desig                        | ned, developed & hosted by Department of Informat | on Technology & Communication, Govt. o | of Rajasthan.                                 |

13. The drawing file uploaded by the applicant is now sent to an AUTOMATED SCRUTINY SYSTEM (AUTO-DCR) at the back-end for auto-scrutiny of the proposed building plan as per applicable rules and bye-laws. When the auto-scrutiny is completed at back-end, SCRUTINY REPORT (shown below) + BUILDING PLAN/ MAP REPORT (PDF version of the uploaded drawing file) is attached to the application and applicant is notified of this event through SMS/ Email.

| ctan scrutiny Kep                                                                                                    | ort                         |                                                                    |                                          |                                                                                               |                            |                                                                       |
|----------------------------------------------------------------------------------------------------|-----------------------------|--------------------------------------------------------------------|------------------------------------------|-----------------------------------------------------------------------------------------------|----------------------------|-----------------------------------------------------------------------|
| Proposal Information                                                                                                    |                             |                                                                    |                                          |                                                                                               |                            |                                                                       |
| Proposal Details (Table A)                                                                                                    |                             | Project De                                                         | etails (Table D)                         |                                                                                               |                            |                                                                       |
| Application No                                                                                                    | BPAS/2018-19/2              | Scrutiny D                                                         | ate                                      | 18-04-                                                                                        | 2019                       |                                                                       |
| Case Type                                                                                                    | New                         | Architect I                                                        | Name                                     | HARS                                                                                          | H GUPTA                    |                                                                       |
| Plot Use                                                                                                    | Commercial                  | Applicant                                                          | Name                                     | RAJES                                                                                         | SH ,LATA                   | VERMA                                                                 |
|                                                                                                    |                             |                                                                    |                                          |                                                                                               |                            |                                                                       |
| Section A : Project Sun                                                                                                    | nmary (Table 1)             |                                                                    |                                          |                                                                                               |                            |                                                                       |
|                                                                                                    |                             |                                                                    |                                          |                                                                                               |                            |                                                                       |
|                                                                                                    |                             |                                                                    |                                          |                                                                                               |                            |                                                                       |
| lot Information :                                                                                                    | Decement and                |                                                                    | Disalau is faar                          |                                                                                               |                            |                                                                       |
| lature of Plat                                                                                                    | Parameters                  |                                                                    | Display inform                           | nation                                                                                        |                            | Personal at                                                           |
| vature of Plot                                                                                                    |                             |                                                                    |                                          |                                                                                               |                            |                                                                       |
| Distance of new lease dead                                                                                                    |                             |                                                                    |                                          |                                                                                               |                            | 10A                                                                   |
| Plot area as per lease-deed<br>Plot area as per map                                                                                                    |                             |                                                                    |                                          |                                                                                               |                            | 136<br>136                                                            |
| Plot area as per lease-deed<br>Plot area as per map<br>Iot Level Parameters :                                                                                                    |                             |                                                                    |                                          |                                                                                               |                            | 136<br>136                                                            |
| Plot area as per lease-deed<br>Plot area as per map<br>Iot Level Parameters :<br>Parameters                                                                                                    | Required/permissible values |                                                                    | Proposed v                               | alues                                                                                         | St                         | 136<br>136                                                            |
| Plot area as per lease-deed<br>Plot area as per map<br>Iot Level Parameters :<br>Parameters<br>Abuting Road                                                                                                    | Required/permissible values | 18.00                                                              | Proposed v                               | alues<br>12.00                                                                                | St                         | 136<br>136<br>136                                                     |
| Plot area as per lease-deed<br>Plot area as per map<br>Iot Level Parameters :<br>Parameters<br>Abutting Road<br>Plot Area<br>Searderd BAR                                                                                                    | Required/permissible values | 18.00<br>NA                                                        | Proposed vi                              | alues<br>12.00<br>138.00                                                                      | St<br>Fi                   | atus<br>Ok                                                            |
| Plot area as per lease-deed<br>Plot area as per map<br>Iot Level Parameters :<br>Parameters<br>Abutting Road<br>Plot Area<br>Standard BAR                                                                                                    | Required/permissible values | 18.00<br>NA<br>1.995<br>271.32                                     | Proposed v.                              | alues<br>12.00<br>136.00<br>1.8758<br>286.00                                                  | St<br>Fi                   | 136<br>136<br>136<br>136<br>0k<br>0k                                  |
| Plot area as per lease-deed<br>Plot area as per map<br>Iot Level Parameters :<br>Parameters<br>Abutting Road<br>Plot Area<br>Standard BAR<br>Standard BAR<br>S | Required/permissible values | 18.00<br>NA<br>1.995<br>271.32<br>NA                               | Proposed v:                              | alues<br>12.00<br>136.00<br>1.6758<br>266.99<br>80.27(50.25%)                                 | St<br>F:                   | 138<br>138<br>138<br>0k<br>0k<br>0k<br>0k<br>0k                       |
| Plot area as per lease-deed<br>Plot area as per map<br>Iot Level Parameters :<br>Parameters<br>Abuting Road<br>Plot Area<br>Standard BAR<br>Standard BAR area<br>Ground Coverage<br>Parking (ECU)                                                                                                    | Required/permissible values | 18.00<br>NA<br>1.985<br>271.32<br>NA<br>5                          | Proposed v.                              | alues<br>12.00<br>138.00<br>1.6758<br>266.99<br>80.27 (59.02 %)<br>4                          | St<br>Fi                   | 136<br>136<br>136<br>0k<br>0k<br>0k<br>0k<br>0k                       |
| Plot area as per lease-deed<br>Plot area as per map<br>Iot Level Parameters :<br>Parameters<br>Abutting Road<br>Plot Area<br>Standard BAR<br>Standard BAR area<br>Standard BAR area<br>Standard BAR area<br>Standard BAR area<br>Standard BAR area<br>Standard BAR area<br>Standard BAR area<br>Standard BAR area<br>Standard BAR area<br>Standard BAR area<br>Standard BAR area<br>Standard BAR area<br>Standard Standard BAR area<br>Standard Standard Standard BAR area<br>Standard Standard Standard BAR area<br>Standard Standard Standard Standard Standard BAR area<br>Standard Standard Standard BAR area<br>Stan                                                                                                    | Required/permissible values | 18.00<br>NA<br>1.985<br>271.32<br>NA<br>5<br>3.00                  | Proposed v.                              | alues<br>12.00<br>136.00<br>1.6758<br>266.99<br>80.27 (59.02 %)<br>4<br>2.00                  | St<br>F:<br>F:<br>Failed   | ailed<br>Ok<br>Ok<br>Ok<br>Ok                                         |
| Plot area as per lease-deed<br>Plot area as per map<br>Vot Level Parameters :<br>Parameters<br>Abutting Road<br>Plot Area<br>Standard BAR area<br>Ground Coverage<br>Parking (ECU)<br>Front Setback from Road 1<br>(12.0 M. WIDE MAIN ROAD)                                                                                                    | Required/permissible values | 18.00<br>NA<br>1.985<br>271.32<br>NA<br>5<br>3.00                  | Proposed v.                              | alues<br>12.00<br>136.00<br>1.8758<br>286.99<br>80.27 (59.02 %)<br>4<br>2.00                  | St<br>F:<br>F:<br>Failed   | 136<br>136<br>136<br>0k<br>0k<br>0k<br>0k<br>0k<br>0k                 |
| Plot area as per lease-deed<br>Plot area as per map<br>Iot Level Parameters :<br>Parameters<br>Abutting Road<br>Plot Area<br>Standard BAR<br>Standard BAR area<br>Ground Coverage<br>Parking (ECU)<br>Front Setback from Road 1<br>12.0 M. WIDE MAIN ROAD)                                                                                                    | Required/permissible values | 18.00<br>NA<br>1.995<br>271.32<br>NA<br>5<br>3.00                  | Proposed v.                              | alues<br>12.00<br>138.00<br>1.0758<br>268.99<br>80.27 (59.02 %)<br>4<br>2.00                  | St<br>Fi<br>Failed         | atus<br>136<br>136<br>0k<br>0k<br>0k<br>0k<br>0k<br>0k<br>0k          |
| Plot area as per lease-deed<br>Plot area as per map<br>Iot Level Parameters :<br>Parameters<br>Abutting Road<br>Plot Area<br>Standard BAR<br>Standard BAR area<br>Ground Coverage<br>Parking (ECU)<br>Front Setback from Road 1<br>12.0 M. WIDE MAIN ROAD)<br>Stuilding level parameters :                                                                                                    | Required/permissible values | 18.00<br>NA<br>1.995<br>271.32<br>NA<br>5<br>3.00                  | Proposed v.                              | alues<br>12.00<br>136.00<br>1.6758<br>266.90<br>80.27 (59.02 %)<br>4<br>2.00                  | St<br>Fi<br>Failed         | 136<br>136<br>136<br>0k<br>0k<br>0k<br>0k<br>0k<br>0k<br>0k           |
| Plot area as per lease-deed<br>Plot area as per map<br>Iot Level Parameters :<br>Parameters<br>Abutting Road<br>Plot Area<br>Standard BAR<br>Standard BAR area<br>Ground Coverage<br>Parking (ECU)<br>Front Setback from Road 1<br>12.0 M. WIDE MAIN ROAD)<br>uilding level parameters :<br>or Building:BUILDING (04)                                                                                                    | Required/permissible values | 18.00<br>NA<br>1.985<br>271.32<br>NA<br>5<br>3.00                  | Proposed v.                              | alues<br>12.00<br>136.00<br>1.0758<br>266.99<br>80.27 (59.02 %)<br>4<br>2.00                  | St<br>F:<br>Failed         | 136<br>136<br>136<br>0k<br>0k<br>0k<br>0k<br>0k<br>0k                 |
| Plot area as per lease-deed<br>Plot area as per map<br>Iot Level Parameters :<br>Parameters<br>Abutting Road<br>Plot Area<br>Standard BAR<br>Standard BAR area<br>Sround Coverage<br>Parking (ECU)<br>Front Setback from Road 1<br>12.0 M. WIDE MAIN ROAD)<br>uilding level parameters :<br>or Building:BUILDING (04)                                                                                                    | Required/permissible values | 18.00<br>NA<br>1.995<br>271.32<br>NA<br>5<br>3.00<br>Required/perm | Proposed v.                              | alues<br>12.00<br>136.00<br>1.6758<br>266.09<br>80.27 (50.02 %)<br>4<br>2.00<br>Proposed valu | St<br>Fi<br>Failed         | 136<br>136<br>136<br>0k<br>0k<br>0k<br>0k<br>0k<br>0k<br>0k<br>0k     |
| Plot area as per lease-deed<br>Plot area as per map<br>Iot Level Parameters :<br>Parameters<br>Abutting Road<br>Plot Area<br>Standard BAR<br>Standard BAR area<br>Around Coverage<br>Parking (ECU)<br>Front Setback from Road 1<br>12.0 M. WIDE MAIN ROAD)<br>uilding level parameters :<br>or Building:BUILDING (04)<br>Building height                                                                                                    | Required/permissible values | 18.00<br>NA<br>1.995<br>271.32<br>NA<br>5<br>3.00<br>Required/perm | Proposed v.<br>nissible values<br>12.500 | alues<br>12.00<br>136.00<br>1.6758<br>266.90<br>80.27 (59.02 %)<br>4<br>2.00<br>Proposed valu | St<br>Fi<br>Failed<br>9.45 | 136<br>136<br>136<br>0k<br>0k<br>0k<br>0k<br>0k<br>0k<br>Status<br>0K |

RajCAD, DoIT&C, GoR

Page 11 | 17

| Front setback                        | 3.00 | 2.00 | Failed |
|--------------------------------------|------|------|--------|
| Rear setback                         | 1.50 | 1.50 | OK     |
| Side 1 setback                       | NA   | 0.00 | OK     |
| Side 2 setback                       | NA   | 2.00 | OK     |
| No. of tenements (Residential Units) | NA   | 0    | OK     |
|                                      |      |      |        |

#### Section B : Project Details

### Plot Details (Table 2)

IPAS D

| Area From Document (Table 2a)                                       |      |        |
|---------------------------------------------------------------------|------|--------|
| No. Form                                                            | Area |        |
| 1 Plot area as per site plan<br>/Lees Deed/as per actual<br>on site |      | 136    |
| 2 Area as per drawing                                               |      | 136    |
| Plot area Considered for scrutiny : 136<br>Table 2b                 |      |        |
| Gross Plot Area (Minimum)                                           |      | 136.00 |
| Deductions (from Gross Plot Area)                                   |      | 0.00   |
| - Area Surrender Under Road                                         | 0.00 |        |
| Net Plot Area                                                       |      | 136.00 |
| Table 2c                                                            |      |        |
| Standard BAR                                                        |      | 1.995  |
| Standard BAR area                                                   |      | 271.32 |
| Add : TDR Area                                                      |      | 0.00   |
| Add: Road surrendered area                                          |      | 0.00   |
| Total Standard BUA (Without Betterment Levy)                        |      | 271.32 |
| Proposed Builtup Area                                               |      | 266.99 |
| Existing Builtup Area                                               |      | 0.00   |
| Substructures/Projections/Lift added in BUA                         |      | 0.00   |
| Net BUA                                                             |      | 266.99 |
| Consumed BAR (Factor)                                               |      | 1.6758 |

### Built Up Area and Coverage Details(Table 3)

| Floor Wise Built Up Area (Tal | ble 3a) Building : BUILDING (04) |  |
|-------------------------------|----------------------------------|--|
|                               | Proposed                         |  |
| Floor Name                    | Built Up Area                    |  |
|                               | Commercial                       |  |
| Basement Floor                | 34.195                           |  |

| Ground Floor                                                                                                    |                                         |                    |                  | 70 420    |         |       |         |               |  |  |
|----------------------------------------------------------------------------------------------------|-----------------------------------------|--------------------|------------------|-----------|---------|-------|---------|---------------|--|--|
| inst Flags                                                                                                    | - <u>-</u>                              |                    |                  | 78.428    |         |       |         |               |  |  |
| Record Floor                                                                                                    | 2                                       |                    |                  | 72.000    |         |       |         |               |  |  |
| Total :                                                                                                    | 1 · · · · · · · · · · · · · · · · · · · |                    |                  | 200.00    |         |       |         |               |  |  |
| Total Number of Same                                                                                                    | N N                                     |                    |                  | 200.33    |         |       |         |               |  |  |
| Buildings :1                                                                                                    |                                         |                    |                  |           |         |       |         |               |  |  |
| Grand Total :                                                                                                    | -                                       |                    |                  | 266.99    |         |       |         |               |  |  |
| Substructures/Projections/Lift                                                                                                    | -                                       |                    |                  | 0.00      |         |       |         |               |  |  |
| added in BUA :                                                                                                    |                                         |                    |                  | 2000      |         |       |         |               |  |  |
| Grand Total with Substructures                                                                                                    |                                         | 266.99             |                  |           |         |       |         |               |  |  |
| Projections/Lift added in BOA :                                                                                                    | 1                                       |                    |                  |           |         |       |         |               |  |  |
| loor Wise Built Up Area and                                                                                                    | d Tenement Details(                     | Table 3a-1) Buildi | ng : BUILDING (0 | 4)        |         |       |         |               |  |  |
| Floor Name                                                                                                    | Proposed<br>Built Up Area               | Balcon             | y StairC         | ase       | Lift    | Р     | assage  | Resi.Tenement |  |  |
|                                                                                                    | Commercial                              | Commerc            | cial             |           |         |       |         |               |  |  |
| Basement Floor                                                                                                    | 34.195                                  | 0.000              | 8.23             | 5         | 0.000   |       | 0.000   | 00            |  |  |
| Ground Floor                                                                                                    | 79.429                                  | 14.240             | 16.7             | 39        | 0.000   | 0.000 |         | 00            |  |  |
| First Floor                                                                                                    | 80.269                                  | 14.240             | 19.7             | 710 0.000 |         | - 12  | 0.000   | 00            |  |  |
| Second Floor                                                                                                    | 73.099                                  | 73.099 10.600      |                  | 10        | 0.000   |       | 0.000   | 00            |  |  |
| Fotal :                                                                                                    | 266.99                                  | 39.08              | 9.08 64.44       |           | 0.00    | 0.00  |         | 00            |  |  |
| Fotal Number of Same<br>Buildings :1                                                                                                |                                         |                    |                  |           |         |       |         |               |  |  |
| Grand Total :                                                                                                    | 266,99                                  | 39,08              | 64.4             | 4         | 0.00    |       | 0.00    | 00            |  |  |
| uilding wise BUA & Tenem                                                                                                    | ent Details (Table 3)<br>No. of Same    | ))<br>Proposed     | Balcony          |           |         |       | _       |               |  |  |
| Building                                                                                                    | Bldg                                    | Area               | Commercial       | 513       | airCase | Lift  | Passage | Resi.Tenement |  |  |
| UILDING (04)                                                                                                    | 4                                       | 266.00             | 20.09            | 6         | 4.44    | 0.00  | 0.00    | 00            |  |  |
| Grand Total                                                                                                    |                                         | 266.99             | 39.08            | 6         | 4 44    | 0.00  | 0.00    | 00            |  |  |
| oranu rotai                                                                                                    |                                         | 200.00             | 55.08            |           | 14.44   | 0.00  | 0.00    | 00            |  |  |
| otal Built Up Area Details (                                                                                                    | Table 3c)                               |                    |                  |           |         |       | -       |               |  |  |
| Built UpArea                                                                                                    | \$                                      | Permissible        |                  | Prop      | posed   |       |         | Status        |  |  |
| Residential         0.00           Commercial         266.99           Industrial         0.00           Institutional         0.00 |                                         | 271.320            |                  | 266.99    |         | Ok    |         |               |  |  |
| Institutional 0.00 Proje                                                                                                    |                                         |                    |                  |           |         |       |         |               |  |  |
| Institutional 0.00 Proje                                                                                                    |                                         |                    |                  |           |         |       |         |               |  |  |
| Institutional 0.00 Proje<br>Coverage Check (Table 3d)<br>Permissible                                                                |                                         |                    | Propose          | d         |         |       |         | Status        |  |  |

#### Height Details (Table 4)

Total Building Height (Table 4a)

|                                                                                                    |                                                                                                    | Height                                                       |                                    |                  | Status<br>Ok                     |  |
|----------------------------------------------------------------------------------------------------|----------------------------------------------------------------------------------------------------|--------------------------------------------------------------|------------------------------------|------------------|----------------------------------|--|
| Building                                                                                                    | Permissib                                                                                                    | le.                                                          | Proposed                           |                  |                                  |  |
| JILDING (04)                                                                                                   | 12.50                                                                                                    |                                                              | 9.45                               |                  |                                  |  |
|                                                                                                    |                                                                                                    |                                                              |                                    |                  |                                  |  |
| oor Height Check (Tabl                                                                                         | e 4b)                                                                                                    | Mir.                                                         |                                    |                  | Sit.                             |  |
| <b>Ruilding Name</b>                                                                                           | Elear Nama                                                                                                    | -                                                            | Height                             |                  | Status                           |  |
|                                                                                                    | FIOOI Manie                                                                                                    | Required                                                     | Permissible                        | Proposed         | Status                           |  |
| JILDING (04)                                                                                                   | Basement Floor                                                                                                 | 2.75                                                         | NA                                 | 2.75             | Ok                               |  |
| JILDING (04)                                                                                                   | Ground Floor                                                                                                   | 2.75                                                         | NA                                 | 3.00             | Ok                               |  |
| JILDING (04)                                                                                                   | First Floor                                                                                                    | 2.75                                                         | NA                                 | 3.00             | Ok                               |  |
| JILDING (04)                                                                                                   | Second Floor                                                                                                   | 2.75                                                         | NA                                 | 3.00             | Ok                               |  |
|                                                                                                    | The second second second second second second second second second second second second second second second s |                                                              | 10V20                              |                  |                                  |  |
| JILDING (04)                                                                                                   | Terrace Floor                                                                                                  | 0.75                                                         | 1.50                               | 0.91             | Ok                               |  |
| DILDING (04)                                                                                                   | Die 4e)                                                                                                    | 0.75<br>No. of Floors                                        | 1.50                               | 0.91             | Ok                               |  |
| DILDING (04)<br>Dor Number Check (Tal<br>Building Name                                                         | )le 4e)<br>Permissib                                                                                           | 0.75<br>No. of Floors<br>le                                  | 1.50<br>Proposed                   | 0.91             | Ok<br>Status                     |  |
| JILDING (04)<br>Dor Number Check (Tal<br>Building Name<br>JILDING (04)                                         | Terrace Floor Die 4e) Permissib NA                                                                             | 0.75<br>No. of Floors<br>Je                                  | 1.50<br>Proposed<br>3              | 0.91             | Ok<br>Status<br>Failed           |  |
| JILDING (04)<br>Building Name<br>JILDING (04)<br>sement Floor Number                                           | Terrace Ploor Die 4e) Permissib NA Check (Table 4f)                                                            | 0.75<br>No. of Floors<br>le                                  | 1.50<br>Proposed<br>3              | 0.91             | Ok<br>Status<br>Failed           |  |
| JILDING (04)<br>bor Number Check (Tal<br>Building Name<br>JILDING (04)<br>sement Floor Number<br>Building Name | Terrace Ploor<br>Die 4e)<br>Permissib<br>NA<br>Check (Table 4f)                                                | No. of Floors<br>le<br>No. of Baseme                         | 1.50<br>Proposed<br>3<br>nt Floors | 0.91             | Status<br>Failed<br>Status       |  |
| JILDING (04)<br>bor Number Check (Tal<br>Building Name<br>JILDING (04)<br>sement Floor Number<br>Building Name | Terrace Floor Die 4e) Permissib NA Check (Table 4f)                                                            | 0.75<br>No. of Floors<br>le<br>No. of Basemer<br>Permissible | 1.50<br>Proposed<br>3<br>nt Floors | 0.91<br>Proposed | Ok<br>Status<br>Failed<br>Status |  |

### Setback Checks (Table 5)

| Duilding / Mine                | Front Se               | Front Setback    |          | Rear Setback   |          | tback     | Side2 Se | etback   | Status |
|--------------------------------|------------------------|------------------|----------|----------------|----------|-----------|----------|----------|--------|
| Building / Wing                | Required               | Proposed         | Required | Proposed       | Required | Proposed  | Required | Proposed | Status |
| BUILDING-1 (04)                | 3.00                   | 2.00             | 1.50     | 1.50           | NA       | 3 1070 10 | NA       | 2.00     | Failed |
| ront Margins for Roads         | 5.0m and other side 3  | Um is not provid | ed.      |                |          |           |          | 2        |        |
| Road Name                      |                        |                  | 12.0     | M. WIDE MAIN F | ROAD     |           |          |          |        |
| Building / Wing                |                        | Front Side       |          |                |          |           | Sta      |          |        |
|                                | 2.00                   |                  | Required |                |          | Prop      | osed     | Failed   |        |
| 50120140-1 (04)                | 3.00                   |                  |          |                |          | 2.00      |          | raneu    |        |
| uilding To Building Setb       | ack Check (Table       | 5b)              |          |                |          |           |          |          |        |
| unding to building Selbacks ci | reck not Applicable (5 | ingle building)  |          |                |          |           |          |          |        |
|                                |                        |                  |          |                |          |           |          |          |        |
|                                |                        |                  |          |                |          |           |          |          |        |
| ot Applicable to Check Other N | largin(s) Rule.        |                  |          |                |          |           |          |          |        |
| ot Applicable to Check Other M | largin(s) Rule.        |                  |          |                |          |           |          |          |        |

### Physical Feature(Railway Line, Electric Line and Nala) not Existing.

| Plot Level Checking (Ta           | ible 6)                |              |          |           |        |
|-----------------------------------|------------------------|--------------|----------|-----------|--------|
| Plot Access Checks (Table 6       | ia)                    |              | 96       |           | 506    |
| Plot(s)                           | 5                      | Road Abutted |          | Width     | Status |
|                                   |                        |              | Required | Available |        |
| 12.0 M. WIDE MAIN ROAD            | 12.0 M. WIDE MAIN ROAD | 3            | 18.00    | 12.000    | Failed |
| Landscape Area Checks (Tal        | ble 6b)                |              |          |           |        |
| Landscape Area check not Applicat | ale all                |              |          |           |        |
|                                   |                        |              |          |           |        |
|                                   |                        |              |          |           |        |
|                                   |                        |              |          |           |        |
| Amenity Checks (Table 6c)         |                        |              |          |           |        |
| Amenity check not Applicable.     |                        |              |          |           |        |
|                                   |                        |              |          |           |        |
|                                   |                        |              |          |           |        |
|                                   |                        |              |          |           |        |
| Tree Plantation Details (Table    | e 6e)                  |              |          |           |        |
| Required N                        | los                    | Proposed Nos |          | Statu     | 5      |
| ixequileu i                       |                        |              |          |           |        |

### Parking Details (Table 7)

| Tune                                                                |                                    | uilt Up Area                                       |                               | Per BAR     |                              |  |  |
|---------------------------------------------------------------------|------------------------------------|----------------------------------------------------|-------------------------------|-------------|------------------------------|--|--|
| туре                                                                |                                    | (m <sup>2</sup> )                                  | Units                         |             | Required ECU                 |  |  |
| ommercial                                                           | 266.99                             |                                                    | 75                            | 4           |                              |  |  |
| isitors                                                             | 25 % visitor parking of total ECU  |                                                    | -                             | 1           |                              |  |  |
|                                                                     |                                    |                                                    |                               |             |                              |  |  |
| otal (ECU)                                                          | -                                  |                                                    | -                             | 5           |                              |  |  |
| otal (ECU)<br>arking Check (Table 7<br>Veh                          | -<br>b)<br>cle Type                | Total Required                                     | -<br>Total Pro                | 5<br>posed  | Status                       |  |  |
| otal (ECU)<br>arking Check (Table 7<br>Veh<br>Ca                    | -<br>b)<br>ide Type<br>\$ (75%)    | Total Required<br>4 (5*75%)                        | -<br>Total Pro<br>3           | 5<br>pposed | Status<br>Failed             |  |  |
| otal (ECU)<br>Irking Check (Table 7<br>Veh<br>Ca<br>Scoote          | - b) icle Type 5 (75%) 5 (25% * 3) | Total Required<br>4 ( 5 * 75%)<br>4 ( 5 * 25% * 3) | -<br>Total Pro<br>3<br>4      | 5<br>pposed | Status<br>Failed<br>OK       |  |  |
| otal (ECU)<br>Irking Check (Table 7<br>Veh<br>Ca<br>Scoote<br>Handi |                                    | Total Required<br>4 (5*75%)<br>4 (5*25%*3)<br>0    | -<br>Total Pro<br>3<br>4<br>0 | 5<br>pposed | Status<br>Failed<br>OK<br>OK |  |  |

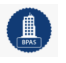

1

## LSG/ UDH DEPARTMENT eSERVICES

| No | Building Name   | Remark                                                                                              | Status |
|----|-----------------|----------------------------------------------------------------------------------------------------|--------|
|    | BUILDING-1 (04) | Required surrounding 4.50 m. Driveway distance not properly provided                                | Failed |
|    | BUILDING-1 (04) | Required oneway 3.6 m Driveway for cars and 1.5 m Driveway for two wheeler is properly<br>provided. | Ok     |

#### Inner Building Details (Table 8)

| <b>D</b> -11 |                   |                        | Stair(s) |                               |         | Number Of Fire Stair(s) |            |          |             |               |              |             | Status              |        |  |
|--------------|-------------------|------------------------|----------|-------------------------------|---------|-------------------------|------------|----------|-------------|---------------|--------------|-------------|---------------------|--------|--|
| вин          | aing Name         |                        | Required | P                             | roposed |                         |            | Requ     | iired       |               |              | Proposed    | 51                  | atus   |  |
| BUILDING (0  | 4)                |                        | 1        |                               | 1       |                         |            | N        | A           |               |              | -           |                     | Ok     |  |
| uilding: Bl  | III DING (04)     |                        |          |                               |         |                         |            |          |             |               |              |             |                     |        |  |
| Floor Name   | StairCase<br>Name | StairCase Flight Width |          | Intermediate Landing<br>Width |         | Floor Landing Width     |            | n Tread  | Tread Width |               | Riser Height |             | Riser No. On Flight |        |  |
|              |                   | Required               | Proposed | Required                      | Propose | d Required              | l Proposed | Required | Proposed    | d Permissible | Proposed     | Permissible | e Proposed          | d      |  |
| BASEMENT     | STAIRCASE         | 1.50                   | 1.50     | 1.50                          | 0.00    | 1.50                    | 1.50       | 0.30     | 0.00        | NA            | -1           | NA          | -                   | Failed |  |
| BROUND       | STAIRCASE         | 1.50                   | 1.50     | 1.50                          | 1.50    | 1.50                    | 1.50       | 0.30     | 0.30        | 0.15          | 0.16         | 14          | 12                  | Failed |  |

| 1 | BUILDING (04) | Travel distance in basement is Greater than 15m.            | Failed    |
|---|---------------|-------------------------------------------------------------|-----------|
| 2 | BUILDING (04) | GROUND FLOOR PLAN : Travel distance 22.5m is not proposed.  |           |
|   |               | FIRST FLOOR PLAN : Travel distance 22.5m is not proposed.   | manual di |
|   |               | SECOND FLOOR PLAN : Travel distance 22.5m is not proposed.  | Falled    |
|   |               | TERRACE FLOOR PLAN : Travel distance 22.5m is not proposed. |           |
| 2 | BUILDING (04) | Travel distance in all the Floors is Greater than 22.5m.    | Ok        |

Lift Details (Table 8b)

Lift Dimensions (Table 8b-1) Lift Not Propose

Passage Details (Table 8c) Passage Not Proposed.

Subsidiary Structure Details (Table 8d) Substructure Not Propos

Ramp Details (Table 8e) Ramp check not Applicable.

Architectural Projection Details (Table 8f) Architectural Projection Not Proposed.

Refuge Area Details (Table 8g) Refuge Area Not Applicabl

Court Yard Details (Table 8h)

Court Yard Not Proposed Ventilation Shaft Details (Table 8i) Ventilation Shaft Not Proposed.

Balcony Details (Table 8j) Balcony Check As Per Rule

#### Floor Details (Table 9)

Room Sizes (Table 9a) Building:BUILDING (04)

Floor:BASEMENT FLOOR

Rooms on this Floor are as per the Rules

Floor:GROUND FLOOR and Area of all the Rooms on this Floor are as per the Rules

Floor:FIRST FLOOR of all the Rooms on this Floor are as per the Rules

Floor:SECOND FLOOR

Dimensions and Area of all the Rooms on this Floor are as per the Rules

Miscellaneous Check Details (Table 10)

RajCAD, DoIT&C, GoR

Page 14 | 17

#### Building Miscellaneous Checks (Table 10b)

No Rule
2 For Use other than Residential use, minimum 1 handicapped WC is mandatory.

#### Summary (Table 11)

| Nai                              | ne     | Permissible/Required | Proposed        | Status |
|----------------------------------|--------|----------------------|-----------------|--------|
| Plot Area                        |        | NA                   | 136.00          | Ok     |
| Abutting Road                    |        | 18.00                | 12.00           | Failed |
| TDR Area                         |        | 0.00                 | 0.00            | Ok     |
| Ground Coverage                  |        | NA                   | 80.27 (59.02 %) | Failed |
| BuiltupArea                      |        | 271.32               | 266.99          | Ok     |
| Residential :                    | 0.00   |                      |                 |        |
| Commercial :                     | 266.99 |                      |                 |        |
| Industrial :                     | 0.00   |                      |                 |        |
| Institutional :                  | 0.00   |                      |                 |        |
| Existing :                       | 0.00   |                      |                 |        |
| Substructures/Projections/Lift : | 0.00   |                      |                 |        |

Disclaimer: AutoDCR is an input based software tool used by Municipal Authorities but the final approval lies with concerned Officer / Authority.

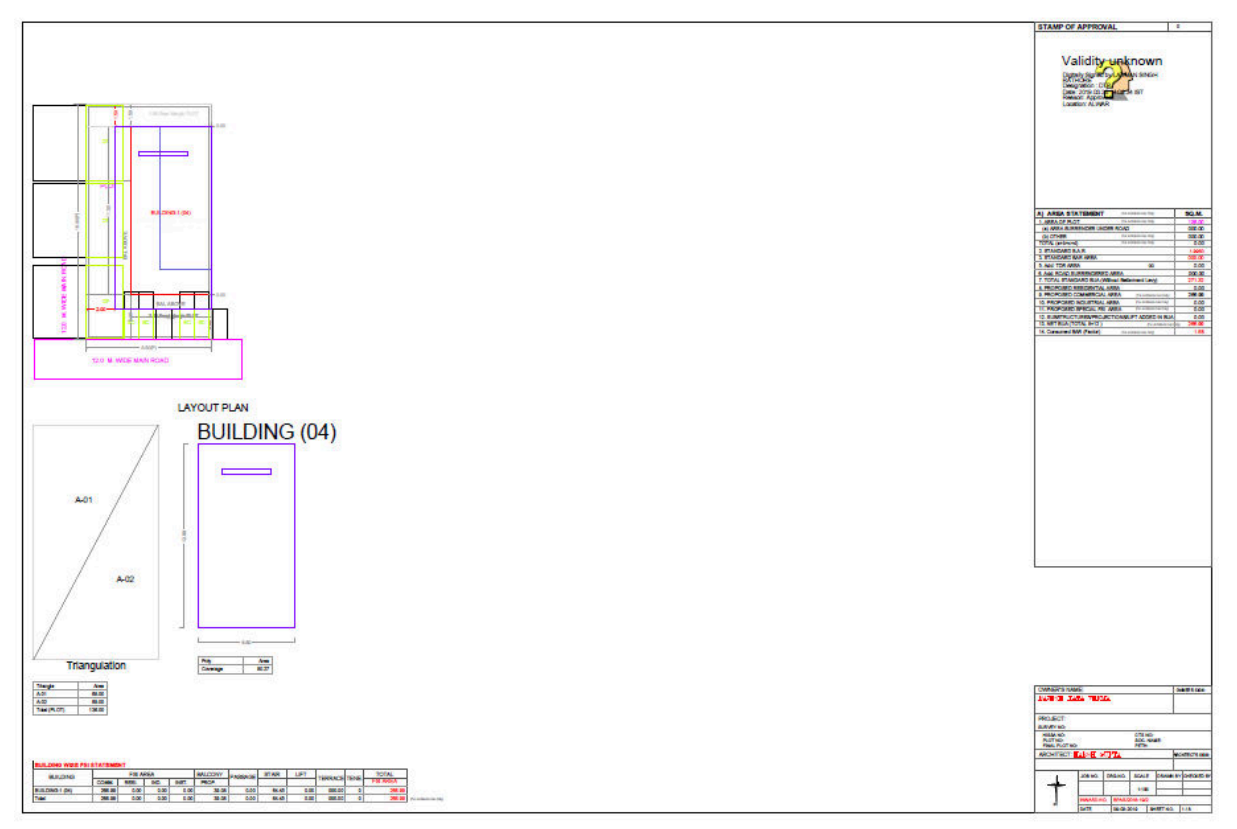

### BUILDING PLAN/ MAP REPORT (PDF) - SAMPLE

Status

| $ \begin{array}{c} 1 & 1 & 1 & 1 \\ 1 & 1 & 1 & 1 \\ 1 & 1 &$                                                                                                    |                         |
|----------------------------------------------------------------------------------------------------|-------------------------|
| BASEMENT EL COR DI AN                                                                                                    | BUILDING: BUILDING (04) |
|                                                                                                    |                         |
| FIRST FLOOR PLAN TERPACE FLOOR PLAN                                                                                                    | 742207 0100             |
| House book         TENNACE FLUCK HAN           Auss with it to the last         100 mm           None         100 mm           None         100 mm |                         |

14. Once the AUTO-SCRUTINY process is completed and the required reports are generated by the system and attached to the applicant's application, as mentioned earlier, applicant is notified of this event. Applicant login to his/ her dashboard as highlighted in the figure below and observes that application is auto-forwarded to the VERIFYING OFFICER for further disposal.

| E C | uilding<br>lovern | Plan Approval Sys<br>ment of Rajastha | stem (LSG)<br>an                              |                                                  | C                                     | Belp - OBack to SSO × Sign Out           | rajeev.gujral    |
|-----|-------------------|---------------------------------------|-----------------------------------------------|--------------------------------------------------|---------------------------------------|------------------------------------------|------------------|
|     |                   |                                       |                                               | DASHBOARD (APPLICANT)                            |                                       | • NEW APPLICATION                        | <b>■FEEDBACK</b> |
| *   | Please            | Search here Q                         | ×                                             |                                                  |                                       | Show 1                                   | ) 🗸 entries      |
| Œ   | S.No.             | Applicant ID<br>आवेदक आईडी            | Submission Date <del>\$</del><br>आवेदन दिनांक | Applicant Name 🔶<br>आवेदक का नाम                 | Application Type 🔶<br>आवेदन का प्रकार | Status<br>स्थिति                         | <b>⇔</b> Action  |
|     | 1                 | JMC/2020-21/BPAS/9                    | 23/10/2020                                    | RAJEEV GUJRAL/SEMT-SR. PO/DOITC                  | BUILDING PLAN APPROVAL                | PENDING WITH VERIFYING OFFICER (23/10/20 | 120)             |
|     | Showi             | ng - 1 to 1 of 1 rows                 |                                               |                                                  |                                       |                                          |                  |
|     |                   |                                       |                                               |                                                  |                                       |                                          |                  |
|     |                   |                                       |                                               |                                                  |                                       |                                          |                  |
|     |                   |                                       |                                               |                                                  |                                       |                                          |                  |
|     |                   |                                       |                                               |                                                  |                                       |                                          |                  |
|     |                   |                                       |                                               |                                                  |                                       |                                          |                  |
|     |                   |                                       |                                               |                                                  |                                       |                                          |                  |
|     |                   |                                       |                                               |                                                  |                                       |                                          |                  |
|     |                   |                                       |                                               |                                                  |                                       |                                          |                  |
|     |                   |                                       |                                               |                                                  |                                       |                                          |                  |
|     |                   |                                       |                                               |                                                  |                                       |                                          |                  |
|     | ۲                 |                                       | Site desi                                     | gned, developed & hosted by Department of Inforr | mation Technology & Communication, Go | ovt. of Rajasthan.                       |                  |
|     |                   |                                       |                                               |                                                  |                                       |                                          |                  |

RajCAD, DoIT&C, GoR

BPAS

Page 16 | 17

15. This is the end of application submission by applicant. As the application is disposed by multiple stakeholders of the system, applicant is notified of the events in real-time through SMS/ Email. Alternatively, applicant can login back to his/ her DASHBOARD and see the relevant details/ remarks/ inspection reports by other stakeholders against his/ her application. This ensures 100% transparency in the system.

THANK YOU